## GUIA PARA EL INGRESO DE NOTAS VIA INTERNET

Utilice preferentemente el navegador web Google Chrome , si no lo tiene instalado lo puede descargar desde la página <u>http://www.google.com.ec/intl/es/options/</u>

Ingresar a la página de la Universidad Técnica del Norte (<u>http://www.utn.edu.ec</u>) y hacer clic en *Ingreso de Notas On-Line*.

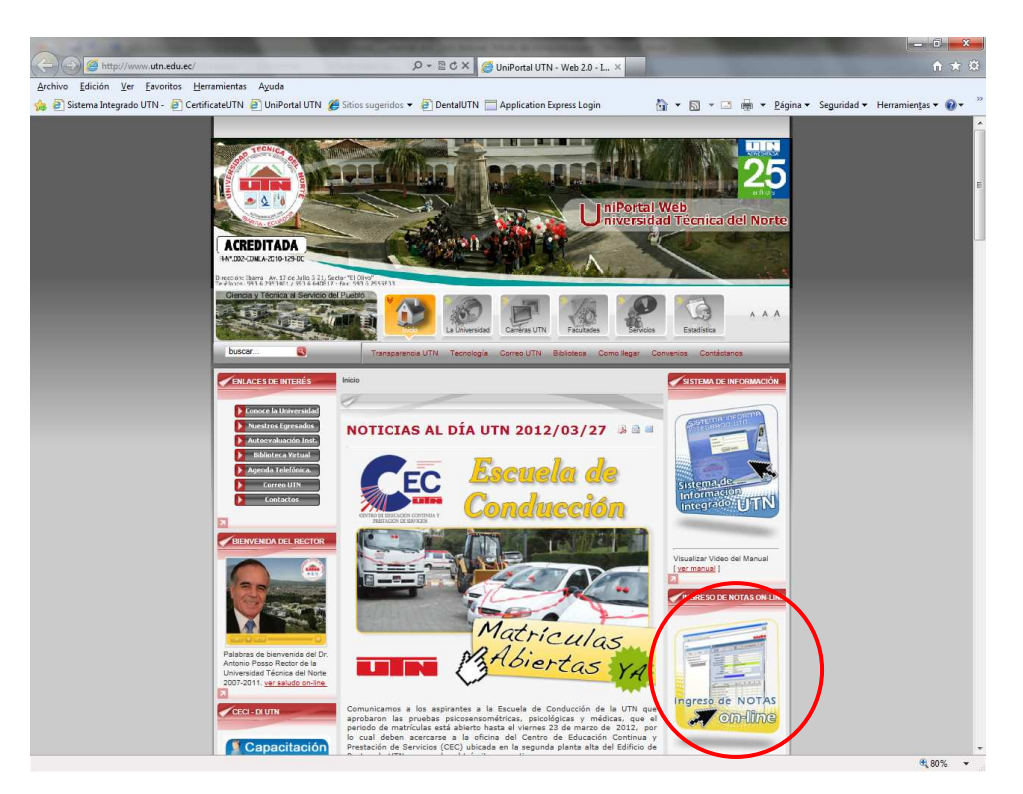

Le aparece la siguiente pantalla, en la cual debe ingresar su usuario, contraseña y base de datos.

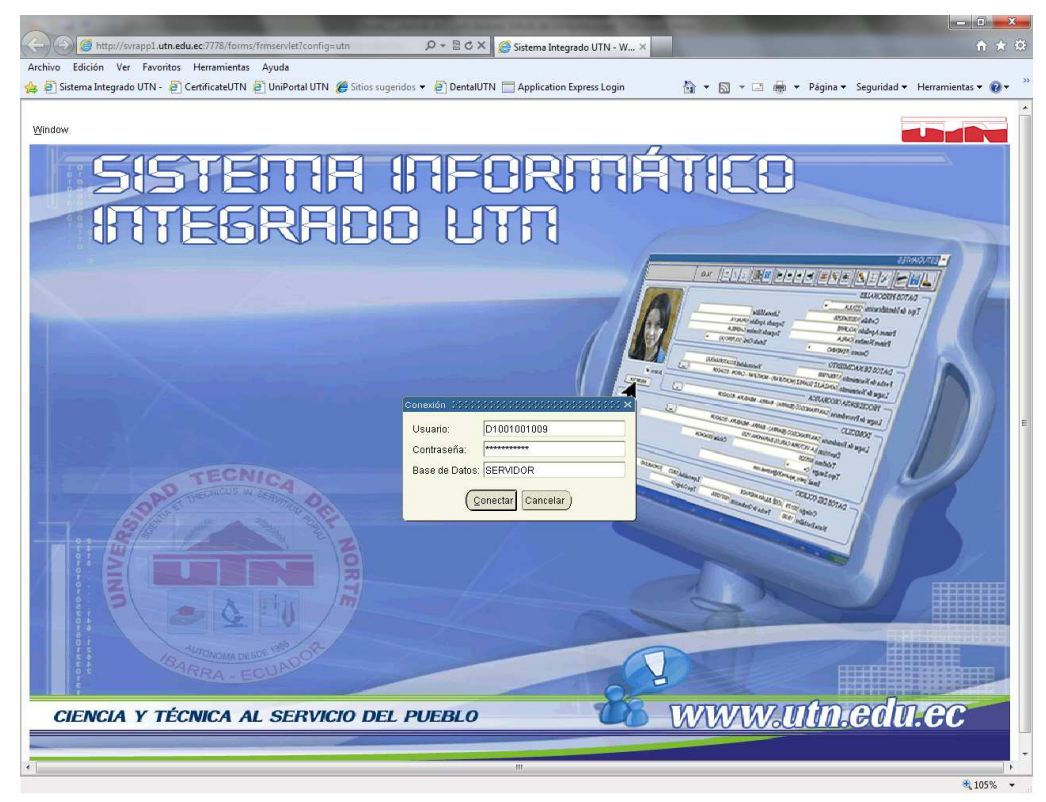

Si los datos son correctos le debe aparecer la siguiente pantalla, donde debe dar clic en INICIO.

| 🔄 💮 🦉 http://svrapp1.utn.edu.ec:7778/forms/frmservlet?config=utn 🖉 🗸 🖉 Šistema Integrado UTN - W ×                        | h ★ Ø                                                 |
|----------------------------------------------------------------------------------------------------|-------------------------------------------------------|
| Archivo Edición Ver Favoritos Herramientas Ayuda                                                                          |                                                       |
| 🙀 🕘 Sistema Integrado UTN - 🕘 CertificateUTN 🗿 UniPortal UTN 🍘 Sitios sugeridos 🔻 🕘 DentalUTN 🔲 Application Express Login | 😭 👻 🔝 👻 🖃 🗰 👻 Página 👻 Seguridad 👻 Herramientas 👻 🔞 💌 |
| INICIO    SALIR Ventana                                                                                                   |                                                       |
| GESTION ACADEMICA                                                                                                    |                                                       |
| GESTION ADMINISTRATIVA                                                                                                    |                                                       |
| GESTION FINANCIERA                                                                                                    |                                                       |
| GESTION CIENTIFICO-TECNOLOGICA                                                                                            |                                                       |
| BIENESTAR UNIVERSITARIO                                                                                                   |                                                       |
| VINCULACION CON LA COLECTIVIDAD >                                                                                         |                                                       |
| SEGURIDAD Y AUDITORIA                                                                                                    |                                                       |
|                                                                                                    |                                                       |
|                                                                                                    |                                                       |
|                                                                                                    |                                                       |
|                                                                                                    |                                                       |
|                                                                                                    |                                                       |
|                                                                                                    |                                                       |
|                                                                                                    |                                                       |
|                                                                                                    |                                                       |
|                                                                                                    |                                                       |
|                                                                                                    |                                                       |
| SISTEMA DE                                                                                                    | INFORMACION INTEGRADO                                 |
|                                                                                                    |                                                       |
|                                                                                                    | U. T. N.                                              |
|                                                                                                    |                                                       |
|                                                                                                    |                                                       |
|                                                                                                    |                                                       |
|                                                                                                    |                                                       |
|                                                                                                    |                                                       |
|                                                                                                    |                                                       |
| Registro: 1/1   <0SC>                                                                                                    | ·                                                     |

## Luego en GESTION ACADEMICA y en PROCESO ACADEMICO.

| Attp://svrapp1.utn.edu.ec:7778/forms/frmservlet?cor        | fig=utn                                                         |                                                     |
|------------------------------------------------------------|-----------------------------------------------------------------|-----------------------------------------------------|
| Archivo Edición Ver Favoritos Herramientas Ayuda           |                                                                 |                                                     |
| 👍 🕘 Sistema Integrado UTN - 🗿 CertificateUTN 🎒 UniPortal U | TN 🍘 Sitios sugeridos 👻 🎒 DentalUTN 🔚 Application Express Login | 🐴 🔻 🖾 👻 🖷 💌 Página 🕶 Seguridad 👻 Herramientas 🕶 🔞 💌 |
|                                                            |                                                                 |                                                     |
| INICIO    SALIR Ventana                                    |                                                                 |                                                     |
| GESTION ACADEMICA                                          | PROCESO ACADEMICO                                               |                                                     |
| GESTION ADMINISTRATIVA                                     | SEGUIMIENTO DE TESIS                                            |                                                     |
| GESTION FINANCIERA                                         | BIBLIOTECA                                                      |                                                     |
| GESTION CIENTIFICO-TECNOLOGICA                             | HEMEROTECA                                                      |                                                     |
| BIENESTAR UNIVERSITARIO                                    | RESERVACION DE LABORATORIOS DE COMPUTACION                      |                                                     |
| -<br>VINCULACION CON LA COLECTIVIDAD                       |                                                                 |                                                     |
| SEGURIDAD Y AUDITORIA                                      |                                                                 |                                                     |
|                                                            |                                                                 |                                                     |
|                                                            |                                                                 |                                                     |
|                                                            |                                                                 |                                                     |
|                                                            |                                                                 |                                                     |
|                                                            |                                                                 |                                                     |
|                                                            |                                                                 |                                                     |
|                                                            |                                                                 | E                                                   |
|                                                            |                                                                 |                                                     |
|                                                            |                                                                 |                                                     |
|                                                            |                                                                 |                                                     |
|                                                            |                                                                 |                                                     |
|                                                            | SISTEMA DE                                                      | INFORMACION INTEGRADO                               |
|                                                            |                                                                 | UTN                                                 |
|                                                            |                                                                 | 0.1.1.                                              |
|                                                            |                                                                 |                                                     |
|                                                            |                                                                 |                                                     |
|                                                            |                                                                 |                                                     |
|                                                            |                                                                 |                                                     |
|                                                            |                                                                 |                                                     |
|                                                            |                                                                 |                                                     |
| Registro: 1/1                                              | <pre> &lt;08C&gt;</pre>                                         |                                                     |

En el siguiente menú hacer clic en MANTENIMIENTO y luego en Registro de Notas.

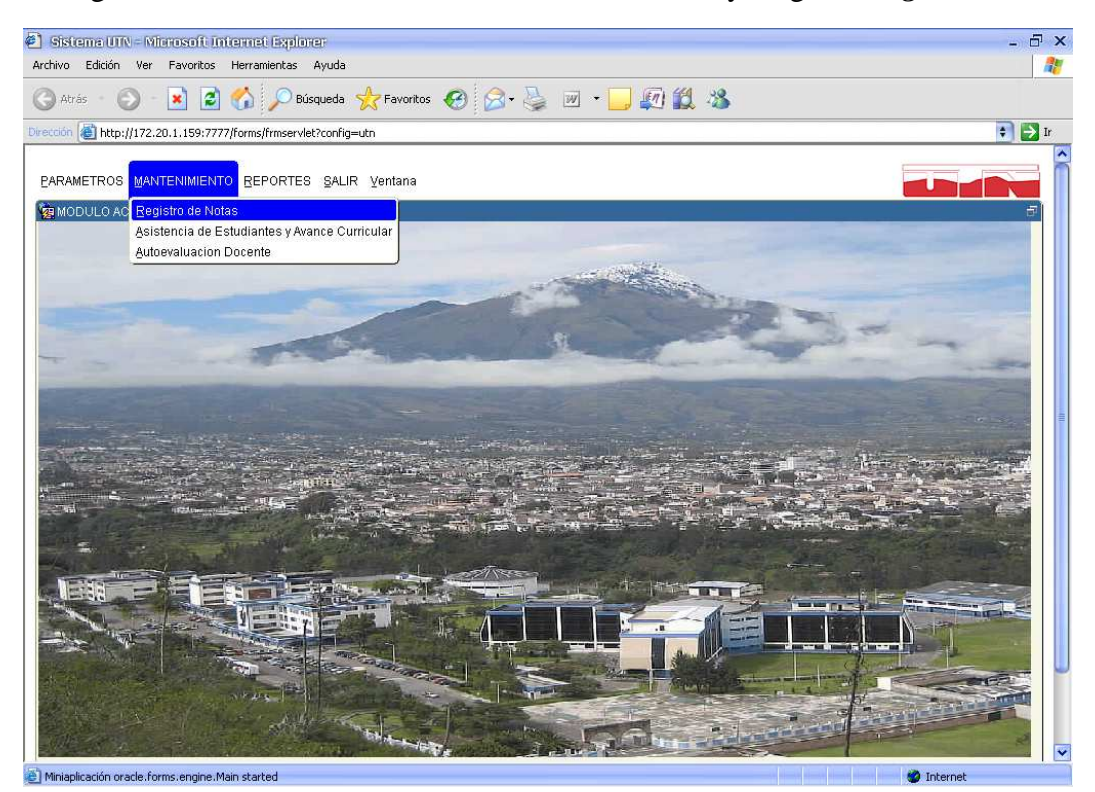

En el lado izquierdo aparece las carreras a las que el docente imparte su cátedra, hacer clic en la carrera.

En la parte superior derecha están las materias de dicho docente, y en la parte inferior los correspondientes estudiantes a los cuales podrá ingresar la respectiva calificación.

| 횐 Sistema UTN - Microsoft Internet Explorer                                                                                                    |                                                                                                    | - ā ×                     |
|----------------------------------------------------------------------------------------------------|----------------------------------------------------------------------------------------------------|---------------------------|
| Archivo Edición Ver Favoritos Herramientas Ayuda                                                                                                   |                                                                                                    | 1                         |
| 🕝 Atrás 🔹 🕥 - 💽 😰 🏠 🔎 Búsqueda 🔆 F                                                                                                    | ritos 🚱 🔗 🎍 🗵 🔹 🛄 🌆 🍪                                                                                                    |                           |
| Dirección 🕘 http://172.20.1.159:7777/forms/frmservlet?config=utn                                                                                   |                                                                                                    | 🐑 🛃 Ir                    |
| Ventana  Colepser Expandir                                                                                                    | NOTAS                                                                                                    | 15 de Mayo del 2009 15:03 |
|                                                                                                    |                                                                                                    |                           |
| Ordenseta Clevicas Aplicadas     Ordenseta Clevicas Aplicadas     Ordenseta de Nistemas Computacionales     Ingeniería en Sistemas Computacionales | MATERIAS Modalidad de estudio 01 PRESENCIAL Sistema de estudio 02 CREDITOS Tipo de ciclo academico 02 SEMESTRES Tipo de financiamiento 01 FONDO ESTATAL Materia ESIC-S1 Nivel 06 SEXTO Paralelo A Paralelo A Ciclo academico 0309-0809 Regla de Evaluacion SISTEMA DE NOTAS REGULAR POR SEMESTRES |                           |
|                                                                                                    | NOTAS Tradicity August NI NO                                                                                                    |                           |
|                                                                                                    | 1003095609 BILBAO ANGAMARCA JENNY N 0                                                                                                    | 00 .00                    |
|                                                                                                    | 003665013 DIAZ IPIALES JOSE N 0                                                                                                    | 00 00                     |
|                                                                                                    | 002392684 GARCIA VELASCO LENIN N 0                                                                                                    | 00.00                     |
|                                                                                                    | 1003022280 GUAMANI OÑA JOSE N 0                                                                                                    | 00.00                     |
| 1                                                                                                    | 0401211214 HUERA VINUEZA FABRICIO N 0                                                                                                    | 00.00                     |
| Docente                                                                                                    | 1002880134 MALDONADO ESPINOZA CARLOS N 0                                                                                                    | 00 00                     |
| GARCIA PINCHAO JUAN CARLOS                                                                                                    |                                                                                                    |                           |
| Miniaplicación oracle.forms.engine.Main started                                                                                                    |                                                                                                    | 🧭 Internet                |

Una vez terminado el ingreso de notas de los estudiantes de una respectiva materia, debe hacer clic en el icono *Guardar*.

| <pre>nttp://1/2.20.1.159:////forms/rrmserviet/config=</pre> | In                                                       |       |
|-------------------------------------------------------------|----------------------------------------------------------|-------|
| nteres                                                      |                                                          |       |
|                                                             |                                                          |       |
| DEPENDENCIAS                                                |                                                          | 6     |
| Colapsar Expandir                                           | 📃 🗾 🚍 🥞 🕲 🖉 🛎 🖉 🛎 😰 🕺 🔮 🏏 Lun, 18 de Mayo del 2009       | 09:19 |
|                                                             |                                                          |       |
|                                                             | ATERIAS -                                                |       |
| -<br>→INGENIERIA EN SISTEMAS COMPUTACIONALES                | I odalidad de estudio 01 PRESENCIAL                      |       |
| V<br>Lingeniería en Sistemas Computacionales                | Timo de estudio 02 CREDITOS                              | -     |
| 2                                                           | Tipo de financiamiento 01 FONDO ESTATAL                  |       |
|                                                             | Guardar Materia EISIC-GRA GRAFICACIÓN                    |       |
|                                                             | Nivel 07 SEPTIMO                                         |       |
|                                                             | Faralelo A Paralelo A                                    | -     |
|                                                             | Alenciuri Universidada a a a a a a a a a a a a a a a a a |       |
|                                                             | Regla de Evalue                                          |       |
|                                                             | Desea Guardar Los Cambios                                | 2Hdba |
|                                                             | Cedula SUP SI                                            | \$2   |
|                                                             | 1002916714 ACOSTA                                        |       |
|                                                             | 1003212360 AGUAS R                                       |       |
|                                                             | 1003436225 ARICHAV                                       |       |
|                                                             | 1002076113 BOHORQUEZ PASPUEL MARIA N 0                   |       |
|                                                             | 1003665013 DIAZ IPIALES JOSE N 0                         |       |
| ocente                                                      | 1002631826 ENRIQUEZ TORRES LAURA N 0                     |       |
| GARCIA PINCHAO JUAN CARLOS                                  |                                                          |       |
|                                                             |                                                          | - F   |

Para imprimir un reporte del ingreso, debe hacer clic en el icono de *Reporte*.

|                                                        |                                                                                                    | 🔊 . 🎕 🔟 . 🗖 🕷                                                                                                    |                                                                                          | 20                                                |           |             |           |     |       |
|--------------------------------------------------------|----------------------------------------------------------------------------------------------------|----------------------------------------------------------------------------------------------------|------------------------------------------------------------------------------------------|---------------------------------------------------|-----------|-------------|-----------|-----|-------|
| on 🕘 http://172.20.1.159:7777/forms/frmservlet?config= | utn                                                                                                    |                                                                                                    |                                                                                          |                                                   |           |             |           |     | ÷ [   |
|                                                        |                                                                                                    |                                                                                                    |                                                                                          |                                                   |           |             | -         |     |       |
| tana                                                   |                                                                                                    |                                                                                                    |                                                                                          |                                                   |           |             |           |     | X     |
| DEPENDENCIAS                                           | NOTAS                                                                                                    |                                                                                                    |                                                                                          |                                                   |           |             |           |     |       |
| Colapsar Expandir                                      |                                                                                                    |                                                                                                    |                                                                                          |                                                   | Lun, 1    | 8 de Mayo ( | del 2009  | 09  | :21   |
| -UNIVERSIDAD TECNICA DEL NORTE                         | - MAT                                                                                                    | IAS —                                                                                                    |                                                                                          |                                                   |           |             |           |     | -     |
| -INGENIERIA CIENCIAS APLICADAS                         | Moda                                                                                                    | 10 nibutes ab het                                                                                                    | PRESENCIAL                                                                               | e .                                               |           |             |           |     |       |
| HINGENIERIA EN SISTEMAS COMPUTACIONALES                | Sis                                                                                                    | ma de estudio 02                                                                                                    | CREDITOS                                                                                 |                                                   |           |             |           | 2   |       |
| Ingeniería en Sistemas Computacionales                 | Tipo de                                                                                                   | clo academico 02                                                                                                    | SEMESTRES                                                                                | 6                                                 |           |             |           |     |       |
|                                                        | Tipo de fi                                                                                                | nanciamient <mark>o</mark> 01                                                                                                    | FONDO EST                                                                                | ATAL                                              |           |             |           |     |       |
|                                                        | <b>Ren</b>                                                                                                | ) rtpMatera EISIC-GRA                                                                                                    | GRAFICACIO                                                                               | ON                                                |           |             |           |     |       |
|                                                        | hope                                                                                                    | 171 4 07                                                                                                    | CÉDTRIO                                                                                  |                                                   |           |             |           |     | -     |
|                                                        | nope                                                                                                    | Nivel 07                                                                                                    | SÉPTIMO<br>Perelelo A                                                                    |                                                   |           | _           |           |     |       |
|                                                        | c                                                                                                    | Nivel 07<br>Paraleto A<br>Iclo academico 0309-0809                                                                                                    | SÉPTIMO<br>Paralelo A<br>MAR2009-A                                                       | GO2009                                            |           |             |           |     | 1.000 |
|                                                        | C<br>Regia                                                                                                | Nivel 07<br>Ponico A<br>Iclo academico 0309-0809<br>de Evaluacion SISTEMA DE NOTAS                                                                                                    | SÉPTIMO<br>Paralelo A<br>MAR2009-A<br>REGULAR PO                                         | GO2009<br>R SEMESTR                               | RES       |             |           | _   |       |
|                                                        | Cedula<br>Cedula<br>Cedula                                                                                | Nivel 07<br>Periodo A<br>clo academico 0309-0809<br>de Evaluacion SISTEMA DE NOTAS<br>S<br>Estudiante                                                                                                    | SÉPTIMO<br>Paralelo A<br>MAR2009-A<br>REGULAR PO<br>Aprob.                               | GO2009<br>R SEMESTR                               | RES<br>N2 | SUP         |           | 52  |       |
|                                                        | Cedula<br>Cedula<br>1002916714                                                                            | Nivel 107<br>Particlo 1A<br>clo academico 1009-0809<br>de Evaluacion SISTEMA DE NOTAS<br>S<br>Estudiante<br>ACOSTA ALMEDA EDISON<br>CLUSS EDISON                                                                                                    | SÉPTIMO<br>Paralelo A<br>MAR2009-A<br>REGULAR PO<br>Aprob.<br>N                          | GO2009<br>R SEMESTR                               | RES<br>N2 | SUP         | S1        |     |       |
|                                                        | Cedula<br>(Cedula<br>1002916714<br>1003212360                                                             | Nivel 07<br>Particlo (A<br>clo academico 0309-0809<br>de Evaluacion SISTEMA DE NOTAS<br>S<br>Estudiante<br>ACOSTA ALMEIDA EDISON<br>AGUAS RODRIGUEZ JOFFRE<br>PRICHAVA A VALLE IOS MARI ON                                                                        | SÉPTIMO<br>Paralelo A<br>MAR2009-A<br>REGULAR PO<br>Aprob.<br>N                          | GO2009<br>R SEMESTR<br>N1<br>0                    | RES<br>N2 | SUP         | S1        |     |       |
|                                                        | Cedula<br>1002916714<br>1003212360<br>1003075143                                                          | Nivel 07<br>Paraido A<br>clo academico 0309-0809<br>de Evaluacion SISTEMA DE NOTAS<br>S<br>Estudiante<br>ACOSTA ALMEIDA EDISON<br>AGUAS RODRIOUEZ JOFFRE<br>ARICHAVALA VALLEJOS MARLON<br>FOLOROUEZ PASELIEI MARIA                                                | SÉPTIMO<br>Paralelo A<br>MAR2009-A<br>REGULAR PO<br>A prob.<br>N<br>N                    | SEMESTI<br>N1<br>0<br>0                           | N2        | SUP         | S1        |     |       |
|                                                        | Cedula NOTA<br>1002916714<br>1002916714<br>1003438225<br>1002076113                                       | Nivel 07<br>Pearino A<br>clo academico 0309-0809<br>de Evaluacion SISTEMA DE NOTAS<br>S<br>S<br>ACOSTA ALMEIDA EDISON<br>AGUAS RODRIGUEZ JOFFRE<br>ARICHAVALA VALLEJOS MARLON<br>BOHORQUEZ PASPUEL MARIA<br>DHAZ DIALE S. LOSE                                    | SÉPTIMO<br>Paralelo A<br>MAR2009-A<br>REGULAR PO<br>Aprob.<br>N<br>N<br>N                | .GO2009<br>R SEMESTI<br>N1<br>0<br>0              | N2        | SUP         | S1        | S2  |       |
|                                                        | Cedula<br>1002916714<br>1003212360<br>1003436225<br>1003605113<br>1000651183                              | Nivel 07<br>Pearino A<br>Clo academico 0309-0809<br>de Evaluacion SISTEMA DE NOTAS<br>S<br>Estudiante<br>ACOSTA ALMEIDA EDISON<br>AGUAS RODRIGUEZ JOFFRE<br>ARICHAVALA VALLEJOS MARLON<br>BOHOROUEZ PASPUEL MARIA<br>DIAZ IPIALES JOSE<br>ENEROLEZ TORPES LA LEA  | SÉPTIMO<br>Paralelo A<br>MAR2009-A<br>REGULAR PO<br>Aprob.<br>N<br>N<br>N<br>N           | GO2009<br>R SEMESTF<br>0<br>0<br>0<br>0<br>0      | N2        | SUP         | S1        | S2  |       |
| ocente                                                 | Cedula<br>1002916714<br>1002916714<br>1002912280<br>1003436225<br>1002076113<br>1003665013<br>10026511826 | Nivel 107<br>Pearino A<br>clo academico 0309-0809<br>de Evaluacion SISTEMA DE NOTAS<br>S<br>Estudiante<br>ACOSTA ALMEIDA EDISON<br>AGUAS RODRIGUEZ JOFFRE<br>ARICHAVALA VALLEJOS MARLON<br>BOHORQUEZ PASPUEL MARIA<br>DIAZ PIALES JOSE<br>ENRIQUEZ TORRES LAURA   | SÉPTIMO<br>Paratelo A<br>MAR2009-A<br>REGULAR PO<br>Aprob.<br>N<br>N<br>N<br>N<br>N<br>N | GO2009<br>R SEMESTF<br>0<br>0<br>0<br>0<br>0<br>0 | N2        | SUP         | 31        | \$2 |       |
| ocerite<br>ARCIA PINCHAO JUAN CARLOS                   | Cedula<br>Cedula<br>1002916714<br>1003436225<br>1002076113<br>1003465013<br>1002631626                    | Nivel 07<br>Periodo A<br>clo academico 0309-0809<br>de Evaluacion SISTEMA DE NOTAS<br>S<br>Estudiante<br>ACOSTA ALMEIDA EDISON<br>AGUAS RODRIGUEZ JOFFRE<br>ARICHAYLAL VALLEJOS MARLON<br>BOHORQUEZ PASPUEL MARIA<br>DIAZ IPIALES JOSE<br>ENRIQUEZ TORRES LAURA   | SÉPTIMO<br>Paralelo A<br>MAR2009.A<br>REGULAR PO<br>N<br>N<br>N<br>N<br>N<br>N<br>N<br>N |                                                   | N2        | SUP         | <u>S1</u> | S2  |       |
| ocente<br>ARCIA PINCHAO JUAN CARLOS                    | Cedula<br>Cedula<br>1002916714<br>1003212360<br>1003436225<br>1002076113<br>100265103<br>10026511826      | Nivel 07<br>Particlo (A<br>clo academico 0309-0809<br>de Evaluacion SISTEMA DE NOTAS<br>S Estudiante<br>ACOSTA ALMEIDA EDISON<br>AGUAS RODRIGUEZ JOFFRE<br>ARICHAVALA VALLEJOS MARLON<br>BOHOROUEZ PASPUEL MARIA<br>DIAZ IPIALES JOSE<br>ENRIQUEZ TORRES LAURA    | SÉPTIMO<br>Paralelo A<br>MAR2009-A<br>REGULAR PO<br>Aprob<br>N<br>N<br>N<br>N<br>N       |                                                   | N2        | SUP         | <u>31</u> | S2  |       |
| ocerite<br>ARCIA PINCHAO JUAN CARLOS                   | Cedula<br>Cedula<br>1003212360<br>1003436225<br>1002076113<br>1003665013<br>1002631826<br>1               | Nivel 107<br>Pearino A<br>Clo academico 0309-0809<br>de Evaluacion SISTEMA DE NOTAS<br>S<br>Estudiante<br>ACOSTA ALIMEIDA EDISON<br>AGUAS RODRIGUEZ JOFFRE<br>ARICHAVALA VALLEJOS MARLON<br>BOHOROUEZ PASPUEL MARIA<br>DIAZ IPIALES JOSE<br>ENRIQUEZ TORRES LAURA | SÉPTIMO<br>Paralelo A<br>MAR2009-A<br>REGULAR PO<br>Aprob.<br>N<br>N<br>N<br>N<br>N      | - N1<br>0<br>0<br>0<br>0                          | N2        | SUP         | S1        | S2  |       |

El reporte a imprimir será el siguiente.

| UNIVERSIDA<br>UNIVERSIDA: UNIVERSIDA<br>PACULTA: NOBMERA CU<br>CAREERA: Inguieria en Si                                                                                                   | TÉCNICA DEL<br>IBARRA - ECUADOR<br>TECNICA DEL HORTE<br>CINA APLICADAS<br>TEBAAS COMPUTACIONALES<br>THEAS COMPUTACIONALES<br>THEAS COMPUTACIONALES | NORTE         |  |  |  |
|----------------------------------------------------------------------------------------------------|----------------------------------------------------------------------------------------------------|---------------|--|--|--|
| MODALIDAD: PRESENCIAL TIPO DE CICLO: SEMESTRES<br>SISTEMA DE ESTUCIA: CREDITOS FILMADAMENTO: FONDO ESTATAL<br>CICLO ACAEDIDO: MARZOSPAGO2000 FECTA DE TENSIÓN: Norday, 11 de May del 2009 |                                                                                                    |               |  |  |  |
| REPORTE DE CALIFICACIONES                                                                                                    |                                                                                                    |               |  |  |  |
| DOCENTE: GARCIA PINCHAO JUAN CARLOS                                                                                                    |                                                                                                    |               |  |  |  |
| MATERIA: GRAFICACIÓN                                                                                                    |                                                                                                    |               |  |  |  |
| NIVEL: SEPTINO                                                                                                    |                                                                                                    |               |  |  |  |
| PARALELO: A                                                                                                    |                                                                                                    |               |  |  |  |
| Nº ESTUDIANTE                                                                                                    | Apb. N1 N2 SUP S1 S                                                                                                    | 2 P1 P2 Final |  |  |  |
| 1 ACOSTA ALMEIDA EDISON JAVIER                                                                                                    | N 0                                                                                                    |               |  |  |  |
| 2 AGUAS RODRIGUEZ JOFFRE PAOLO                                                                                                    | N 0                                                                                                    |               |  |  |  |
| 3 ARICHAVALA VALLEJOS MARLON SILVERIO                                                                                                    | N 0                                                                                                    |               |  |  |  |
| 4 BOHORQUEZ PASPUEL MARIA DEL CARMEN                                                                                                    | N 0                                                                                                    |               |  |  |  |
| 5 DIAZ IPIALES JOSE ROLANDO                                                                                                    | N 0                                                                                                    |               |  |  |  |
| 6 ENRIQUEZ TORRES LAURA JANETH                                                                                                    | N 0                                                                                                    |               |  |  |  |
| 7 GAVILIMA VELASTEGUI ANA VERONICA                                                                                                    | N 0                                                                                                    |               |  |  |  |
| 6 GUDIÑO BARAHONA HENRY ESTEDAN                                                                                                    | N 0                                                                                                    |               |  |  |  |
| 9 GUDIÑO VILLALDA BAIRON PATRICIO                                                                                                    | N 0                                                                                                    |               |  |  |  |
| 10 HERRERA MORALES CRISTIAN PATRICIO                                                                                                    | N 0                                                                                                    |               |  |  |  |
| 11 LANDAZURI ORTIZ CARLOS JULIO                                                                                                    | N 0                                                                                                    |               |  |  |  |
| 12 NAZATE CANDO SONIA DEL CARMEN                                                                                                    | N 0                                                                                                    |               |  |  |  |
| 15 ROSERO VINUEZA VERONICA AZUCENA                                                                                                    | N 0                                                                                                    |               |  |  |  |
| 14 SALGADO GARCIA STALIN MARCELO                                                                                                    | N 0                                                                                                    |               |  |  |  |
| 15 TACO ARAGUILLIN SILVIA VANESA                                                                                                    | N 0                                                                                                    |               |  |  |  |
| 16 UVIDIA GUDIÑO EDDY GIOVANNY                                                                                                    | N 0                                                                                                    |               |  |  |  |
| 17 VALENCIA PAVON EDWIN FERMANDO                                                                                                    | N 0                                                                                                    |               |  |  |  |
| 10 VILLARREAL CALLIQUI DANIEL OMAR                                                                                                    | N 0                                                                                                    |               |  |  |  |
| Realizado por:                                                                                                    | Revisado por:                                                                                                    |               |  |  |  |
|                                                                                                    |                                                                                                    |               |  |  |  |
| Usuario: D1001506052                                                                                                    | - An ann an An Anna an An Anna an An Anna an Anna an Anna an Anna an Anna an Anna an Anna an Anna an Anna an An                                    | Pagitaldel    |  |  |  |
| Tel: 285664 - Fax: UTUT Tool<br>versubnists                                                                                                    |                                                                                                    |               |  |  |  |

Es un archivo .PDF que puede ser Impreso o Guardado, como constancia del ingreso oportuno de notas.